Flere kontoer (gmail og unilogin m.m.) i samme Google Chrome browser giver ofte problemer.

Ved at klikke på loget i højre hjørne kan man se ens konto samt tilføje en ekstra.

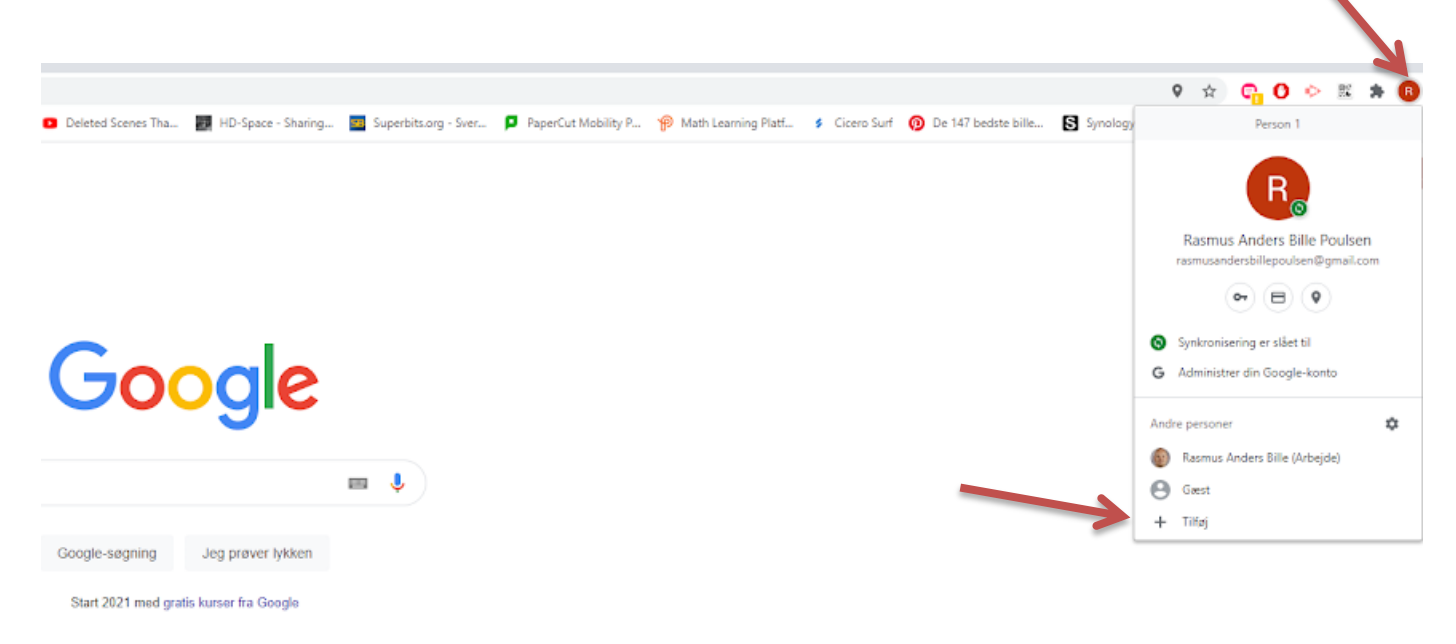

Giv kontoen et navn, f.eks. "Rasmus Skole", så kommer der et ekstra Chome browser ikon frem på skrivebordet, som kun skal bruges til skolearbejde med Unilogin brugeren.

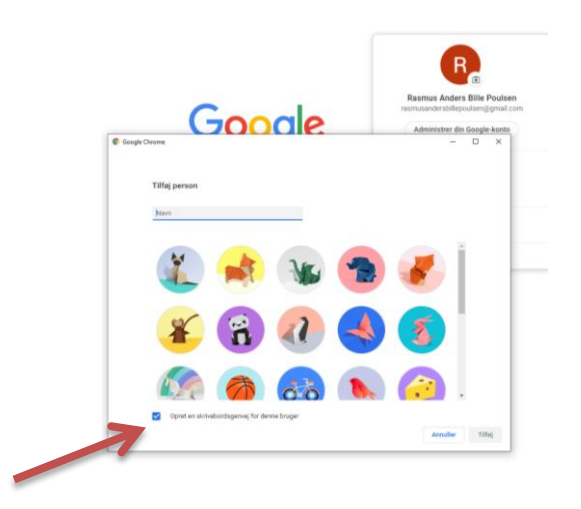

Klik på " Er du allerede Chrome-bruger? Log ind"

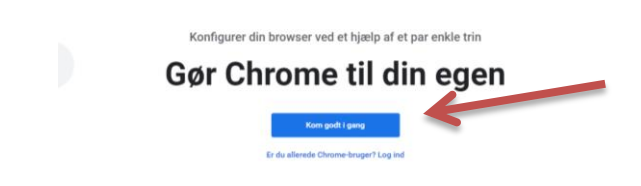

Her skal du logge ind med Unilogin@apps.vejle.dk

|       | Google                                                                                                    |        |
|-------|----------------------------------------------------------------------------------------------------|--------|
|       | Log ind på Chrome                                                                                                    |        |
|       | Log ind med din Google-konto for at få dine<br>bogmærker, din historik, dine adgangskoder og<br>andre indstillinger på alle dine enheder |        |
|       | Mailadresse eller telefonnummer<br>unilogin@apps.vejle.dk                                                                                |        |
|       | Har du glemt mailadressen?                                                                                                    |        |
|       | Er det ikke din computer? Log ind privat via gæstetilstand.<br>Flere oplysninger                                                         |        |
|       | Opret konto Næste                                                                                                    |        |
| Dansk | ✓ Hjælp Privatliv V                                                                                                    | ʻilkår |

Login med Unilogin (uden @skole.vejle.dk)

| 🕑 Log på 🛛 🗙 🕂                       |                                                                                  | -                    | × |
|--------------------------------------|----------------------------------------------------------------------------------|----------------------|---|
| ← → C 🔒 adfs.skole.vejle.dk/adfs/ls/ | SAMLRequest=fVLLTtwwFN1X4h8s7%2FNcFWsSNAWhjgRtxlQuunOcm8SMX%2Fg6mfbv68mAoAvYHp97 | Htd3c%2FVHK7KAR2IN 🛧 | н |
|                                      | Skoler                                                                           | net ADFS             |   |
|                                      | Log på med din organisatio                                                       | inskonto             |   |
|                                      | nogen@example.com<br>Adgangskode                                                 |                      |   |
|                                      | Log på                                                                           |                      |   |